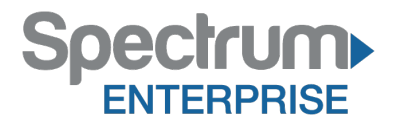

Spectrum Enterprise SIP Trunking Service Epygi QX50/200/2000/M8L R6.1.2 IP PBX Configuration Guide

About Spectrum Enterprise:

Spectrum Enterprise is a division of Charter Communications following a merger with Time Warner Cable and acquisition of Bright House Networks. Spectrum Enterprise is a national provider of scalable, fiber technology solutions. The Spectrum Enterprise portfolio includes networking and managed services solutions, including Internet access, Ethernet and Managed Network Services, Voice, TV and Cloud solutions. Our industry-leading team of experts works closely with clients to achieve greater business success.

About this document:

Spectrum Enterprise assures IP PBX compatibility by conducting interoperability testing to ensure any potential compatibility issues have been resolved prior to installation. Please review the IP PBX configuration instructions in this guide prior to your installation date.

Be advised that this document may contain references to Charter or Charter Business. All references to Charter should be read as Spectrum Enterprise.

Thank you,

**Spectrum Enterprise** 

# Epygi QX50/200/2000/M8L R6.1.2 IP PBX Configuration Guide

# **1** Introduction

This document describes how to configure the Epygi QX50/200/2000 and M8L IP PBX to inter-operate with the Charter network. It does not provide any information for provisioning, configuring or using the features of the AsteriskNow . Please refer to the documentation provided with the IP PBX or contact the vendor.

# 2 Configuration

## 2.1 SIP Trunk Setup

To setup the SIP trunk, follow the step-by-step procedure.

| Step | Action                                                         | Result                     |
|------|----------------------------------------------------------------|----------------------------|
| 1    | Navigate to Telephony                                          |                            |
| 2    | Click the VoIP Carrier tab                                     | VOIP Carrier Wizard opens  |
| 3    | Under Select VOIP Carrier<br>at VOIP Carrier:<br>Select Manual |                            |
| 4    | Description:<br>Enter <b>Charter</b>                           |                            |
| 5    | Click Next Button                                              | VOIP Carrier Settings open |
| 6    | Go to the next table                                           |                            |

#### **VOIP Wizard-VOIP Carrier**

| 6                   | epygi                                 |                    |                                |              |                |               |     |     | ✓Pending<br>Events | Logged In As:<br>Administrator (admin) | Log Out |
|---------------------|---------------------------------------|--------------------|--------------------------------|--------------|----------------|---------------|-----|-----|--------------------|----------------------------------------|---------|
|                     | QX50                                  | Overview           | VoIP Carrier                   | Call Routing | Call Recording | NAT Traversal | RTP | SIP | Advanced           |                                        |         |
| 8                   | Dashboard<br>Setup                    | VoIP Ca            | arrier Wiz                     | ard          |                |               |     |     |                    |                                        | Help 👻  |
| <i>三</i><br>市・<br>し | Extensions<br>Interfaces<br>Telephony | Select VolF        | <sup>o</sup> Carrier           |              |                |               |     |     |                    |                                        |         |
| •                   | Firewall<br>Network                   | VolP Ca<br>Descrip | rrier: Manual<br>tion: Charter | •            |                |               |     |     |                    |                                        |         |
| 1º                  | Maintenance                           |                    |                                |              |                |               |     |     |                    |                                        |         |
|                     |                                       |                    |                                |              |                |               |     |     |                    |                                        |         |
|                     |                                       |                    |                                |              |                |               |     |     |                    |                                        |         |
|                     |                                       |                    |                                |              |                |               |     |     |                    |                                        |         |
|                     |                                       |                    |                                | Previous     |                |               |     |     | Next               |                                        |         |

| Step | Action                      | Result |
|------|-----------------------------|--------|
| 7    | Under VOIP Carrier Settings |        |
|      | Account Name:               |        |
|      | Enter the Trunk DID number  |        |
| 8    | SIP Server:                 |        |
|      | Enter the SBC LAN IP        |        |
| 9    | SIP Server Port:            |        |
|      | Enter 5060                  |        |
| 10   | Go to the next table        |        |

#### **VOIP Wizard-VOIP Carrier Settings**

| 6   | epygi                               |                                        |                         |              |                |                           |                                        |                |              | ✓Pending<br>Events | Logged in As:<br>Administrator (admin) | C)<br>Log Out |
|-----|-------------------------------------|----------------------------------------|-------------------------|--------------|----------------|---------------------------|----------------------------------------|----------------|--------------|--------------------|----------------------------------------|---------------|
|     | QX50                                | Overview                               | VolP Carrier            | Call Routing | Call Recording | NAT Traversal             | RTP                                    | SIP            | Advanced     |                    |                                        |               |
|     | Dashboard<br>Setup<br>Extensions    | VolP Ca                                | rrier Wiz               | zard         |                |                           |                                        |                |              |                    |                                        | Help 🔹        |
| 市しの | Interfaces<br>Telephony<br>Firewall | VolP Carrier                           | r Settings              |              |                |                           |                                        |                |              |                    |                                        |               |
| 0   | Network                             | VolP Car                               | rrier Common S          | Settings     |                | VolP Car                  | rier Advan                             | ced Setti      | ings         |                    |                                        |               |
| 4   | Status<br>Maintenance               | Account<br>Passwo<br>Confirm<br>Passwo | tName: 30<br>rd: •      | 038356006    |                | Use<br>Authentii<br>Name: | RTP Proxy<br>cation Use<br>d Keep-aliv | er<br>ve Messa | ges to Proxy | 1                  |                                        |               |
|     |                                     | SIP Sen                                | ver: 10<br>ver Port: 50 | 0.70.58.3    |                | Timeo<br>Outboun          | d Proxy                                |                | se           | c                  |                                        | ^             |

| Step | Action               | Result                         |
|------|----------------------|--------------------------------|
| 11   | Under Outbound Proxy |                                |
|      | Host Address:        |                                |
|      | Enter the SBC LAN IP |                                |
| 12   | Port:                |                                |
|      | Enter 5060           |                                |
| 13   | Click Next button    | VOIP Carrier Access Code opens |
| 14   | Go to the next table |                                |

**VOIP Wizard-Outbound Proxy Settings** 

|          | Outbound Proxy                         |   |
|----------|----------------------------------------|---|
|          | Host<br>Address: 10.70.58.3            |   |
|          | Port 5060                              |   |
|          | Secondary SIP Server                   |   |
|          | Host                                   |   |
|          | Address.                               |   |
|          | Continued Draw for Serveday SID Server |   |
|          | Host                                   |   |
|          | Address:                               |   |
|          | Port                                   |   |
|          |                                        |   |
|          |                                        | ^ |
| Previous | Next                                   |   |

| Step | Action                    | Result                     |
|------|---------------------------|----------------------------|
| 15   | Under VOIP Carrier Wizard |                            |
|      | Access Code:              |                            |
|      | Click By pattern:         |                            |
| 16   | Enter 9*                  |                            |
| 17   | Click Next button         | VOIP Carrier Summary opens |
| 18   | Go to the next table      |                            |

#### VOIP Wizard-VOIP Carrier Access Code

|             | Overview VolP Carrier  | Call Routing                   | Call Recording | NAT Traversal | RTP SIP | Advanced |  |
|-------------|------------------------|--------------------------------|----------------|---------------|---------|----------|--|
| Dashboard   |                        |                                |                |               |         |          |  |
| Setup       | VoIP Carrier W         | izard                          |                |               |         |          |  |
| Extensions  |                        |                                |                |               |         |          |  |
| Interfaces  | VoIP Carrier Access Co | de                             |                |               |         |          |  |
| Telephony   |                        |                                |                |               |         |          |  |
| Firewall    | Access code:           |                                |                |               |         |          |  |
| Network     |                        | <ul> <li>By prefix:</li> </ul> |                |               |         |          |  |
| Status      |                        | By pattern:                    | 9*             |               |         |          |  |
| maintenance |                        |                                |                |               |         |          |  |
|             | Emergency Code: *      |                                |                |               |         |          |  |
|             | Route Incoming Calls   | 00 -                           |                |               |         |          |  |
|             | Failover to PSTN       |                                |                |               |         |          |  |
|             |                        |                                |                |               |         |          |  |
|             |                        |                                |                |               |         |          |  |
|             |                        |                                |                |               |         |          |  |
|             |                        |                                |                |               |         |          |  |

| Step | Action                            | Result |
|------|-----------------------------------|--------|
| 19   | At the VOIP Carrier Summary       |        |
|      | Verify the details of the summary |        |

| 20 | If the summary details is correct      |  |
|----|----------------------------------------|--|
|    | Click the Finish button                |  |
|    | Then go to Step 22.                    |  |
| 21 | If the summary details are not correct |  |
|    | Click the Previous button              |  |
|    | to return to the form,                 |  |
| 22 | Procedure completed                    |  |

#### **VOIP Wizard-VOIP Carrier Summary**

| IP Carrier Wizard              |                                                                                                    |                                                                                                    |                                                                                                    |                                                                                                    |                                                                                                    |                                                                                                    |
|--------------------------------|----------------------------------------------------------------------------------------------------|----------------------------------------------------------------------------------------------------|----------------------------------------------------------------------------------------------------|----------------------------------------------------------------------------------------------------|----------------------------------------------------------------------------------------------------|----------------------------------------------------------------------------------------------------|
| P Carrier Summary              |                                                                                                    |                                                                                                    |                                                                                                    |                                                                                                    |                                                                                                    |                                                                                                    |
| P Carrier Summary              |                                                                                                    |                                                                                                    |                                                                                                    |                                                                                                    |                                                                                                    |                                                                                                    |
| P Carrier Summary              |                                                                                                    |                                                                                                    |                                                                                                    |                                                                                                    |                                                                                                    |                                                                                                    |
|                                |                                                                                                    |                                                                                                    |                                                                                                    |                                                                                                    |                                                                                                    |                                                                                                    |
|                                |                                                                                                    |                                                                                                    |                                                                                                    |                                                                                                    |                                                                                                    |                                                                                                    |
| VolP Carrier:                  | Manual                                                                                                    |                                                                                                    |                                                                                                    |                                                                                                    |                                                                                                    |                                                                                                    |
| Description:                   | Charter                                                                                                    |                                                                                                    |                                                                                                    |                                                                                                    |                                                                                                    |                                                                                                    |
| VolP Carrier Common Settings   |                                                                                                    |                                                                                                    |                                                                                                    |                                                                                                    |                                                                                                    |                                                                                                    |
| Account Name:                  | 3038356006                                                                                                    |                                                                                                    |                                                                                                    |                                                                                                    |                                                                                                    |                                                                                                    |
| SIP Server:                    | 10.70.58.3                                                                                                    |                                                                                                    |                                                                                                    |                                                                                                    |                                                                                                    |                                                                                                    |
| SIP Server Port                | 5060                                                                                                    |                                                                                                    |                                                                                                    |                                                                                                    |                                                                                                    |                                                                                                    |
| VolP Carrier Advanced Settings |                                                                                                    |                                                                                                    |                                                                                                    |                                                                                                    |                                                                                                    |                                                                                                    |
| Use RTP Proxy:                 | Feo                                                                                                    |                                                                                                    |                                                                                                    |                                                                                                    |                                                                                                    |                                                                                                    |
| Authentication User Name:      |                                                                                                    |                                                                                                    |                                                                                                    |                                                                                                    |                                                                                                    |                                                                                                    |
| Send Keep-alive Messages to Pr | roxy: No                                                                                                    |                                                                                                    |                                                                                                    |                                                                                                    |                                                                                                    |                                                                                                    |
| Outbound Proxy:                | 10.70.58.3.5060                                                                                                    |                                                                                                    |                                                                                                    |                                                                                                    |                                                                                                    |                                                                                                    |
| Voir Carrier Access Code       |                                                                                                    |                                                                                                    |                                                                                                    |                                                                                                    |                                                                                                    |                                                                                                    |
| Emannency Code:                |                                                                                                    |                                                                                                    |                                                                                                    |                                                                                                    |                                                                                                    |                                                                                                    |
| Route Incomina Calls to:       | 00                                                                                                    |                                                                                                    |                                                                                                    |                                                                                                    |                                                                                                    |                                                                                                    |
| Failmar to PSTR                | No                                                                                                    |                                                                                                    |                                                                                                    |                                                                                                    |                                                                                                    |                                                                                                    |
|                                |                                                                                                    |                                                                                                    |                                                                                                    |                                                                                                    |                                                                                                    |                                                                                                    |
|                                |                                                                                                    |                                                                                                    |                                                                                                    |                                                                                                    |                                                                                                    |                                                                                                    |
|                                | Description:<br>Well Carrier Common Settings<br>Account Name:<br>Sill Server:<br>Sill Server:<br>Sill Server:<br>Vall Carrier Alvanced Settings<br>Use RTP Proxip:<br>Alvehedication User Name:<br>Sete Kenp alves Messages to P<br>Octionent Proxip:<br>Well Carrier Access Code<br>Access Code:<br>Envergency Code<br>Novel Incoming Calls In:<br>Falover to PS110: | Description:         Description:           ADPC-antract Contensis Settings:         30330000           SIP Secure Prot:         10738.3           SIP Secure Prot:         1090           SIP Secure Prot:         1090           SIP Secure Prot:         100           SIP Secure Prot:         10           ADM-Detailed Settings:         10           Admetication Universities:         100           Secure Admetisties Settings:         100           ADM-Canter Admetistic Settings:         100           ADM Canter Admetistic Settings:         100           ADM Canter Admetistic Settings:         100           Admetistic Settings:         100           Admetistic Settings:         100           Admetistic Setting:         100           Admetistic Setting:         100           Fallware Ed SETE:         100 | Description         Ontaria           ADPC-Carrier Common Settings         3033550050           Saff Secure Prior         103255005           Saff Secure Prior         103255005           Saff Secure Prior         10           Saff Secure Prior         10           ADHomication Unregarding         10           Adhemication Unregarding         10           Adhemication Unregarding         10528.5000           Add Carrier Actionates Offer         10528.5000           Add Carrier Actionates Offer         10528.5000           Resergerd Conffic         10528.5000           Resergerd Conffic         10528.5000           Resergerd Conffic         10528.5000           Resergerd Conffic         10528.5000           Resergerd Conffic         10528.5000           Resergerd Conffic         10528.5000           Resergerd Conffic         10528.5000           Resergerd Conffic         10528.5000           Resergerd Conffic         10528.5000           Resergerd Conffic         10528.5000           Resergerd Conffic         10528.5000           Resergerd Conffic         10528.5000           Resergerd Conffic         10528.5000           Resergerd Conffic         10528.500 | Description         Onter           DefCarrent Common Settings:         30350005           Sef Secure Part:         10738.3           Sef Secure Part:         10738.3           Sef Secure Part:         10708.3           Sef Secure Part:         10708.3           Hold Contront Advanced Settings:         10           Adhedication Uner Internet:         10           Secure Part:         10708.3           Oddown Partenet:         10           Oddown Partenet:         10           More Control Control         10           Reserver Part:         10           Reserver Part:         10           Reserver Part:         10           Reserver Part:         10           Reserver Part:         10           Reserver Part:         10           Reserver Part:         10 | Description         Description           ADPCArtent Common Settings         30355050           ADPCArtent Common Settings         1025505           SIP Server Prot         10306           SIP Server Prot         1000           SIP Server Prot         1000           ADECartent Advanced Settings         10           Adhebication Unretainest         1000           Adhebication Settings         1000           ADMC Common Advanced Settings         1000           ADMC Common Advanced Settings         1000           ADMC Common Advanced Settings         1000           ADMC Common Advanced Settings         1000           ADMC Common Advanced Settings         1000           ADMC Common Advanced Settings         1000           ADMC Common Advanced Settings         1000           Advanced Settings         1000           ADMC Common Advanced Settings         1000           Advanced Settings         1000           Advanced Settings         10000           Advanced Settings         10000           Advanced Settings         10000           Advanced Settings         100000           Advanced Settings         1000000           Advanced Settings         1000000000000000000 | Description         Onder           ADPC-struct Common Settings         3000000000000000000000000000000000000 |

## 2.2 Extension Setup

To setup the extension, follow the step-by-step procedure.

| Step | Action                 | Result                                                     |
|------|------------------------|------------------------------------------------------------|
| 1    | Navigate to Interfaces |                                                            |
| 2    | Click the IP Lines tab | IP Lines opens                                             |
| 3    | Click New IP Line      | The new IP Line selected opens<br>IP Line 7 is an example. |
| 4    | Go to the next table   |                                                            |

Extension Setup-New IP Line

| 4.00              |                      | 100 100 101             | - Hard      | teen man. Parn unternigs                                                                          |
|-------------------|----------------------|-------------------------|-------------|---------------------------------------------------------------------------------------------------|
| Dashboard         | PLines PLine Setting | s IP Phone Templates IP | Phones Logo | FIS Gateways                                                                                      |
| Setup             | IP Lines             |                         |             |                                                                                                   |
| Extensions        | H. CHIGA             |                         |             |                                                                                                   |
| Interfaces        | Available IP Lines   | Attached Extension      | Туре        | Details                                                                                           |
| Freual            | Pline1               | 100                     | sp          | UserName: locest103, Modek Polycom SoundPoint IP 330, 00.04/2:14:65:9d, Template systemdefault,   |
| Network<br>Status | PLine2               | 158                     | sp          | Use/Name: locest104, Model: Polycom SoundPoint IP 330, 00:04:52:14:b6/26, Template: systemdefault |
| Maintenance       | Pline3               | 105                     | sıp         | Use/Name: locest105, Model: Polycom SoundPoint IP 330, 00:04/2114/b5/9d, Template: systemdefault, |
|                   | IP Line 4            | 106                     | 549         | UseName locest106, Model: Cisco SPA5016, elbedr0-6kb566, Template: systemdefault                  |
|                   | IP Line 5            | 107                     | sø          | UserName: locext107, Model: Cisco 7960, 00:14.a981:90.08, Template: systemdefault                 |
|                   | IP Line 6            | 108                     | 589         | UseName locest108, Model Cisco 7968, 00.1c.58:57:5c.78, Template systemdefault                    |
|                   | 211447               | 100                     | c.p         | Traditional Inconting Model Solution Counterfactor (\$125,000,000,000,000,000,000,000,000,000,0   |

| Step | Action                                | Result                                  |
|------|---------------------------------------|-----------------------------------------|
| 5    | In IP Line Settings                   |                                         |
|      | Click SIP Phone                       |                                         |
| 6    | Phone Model:                          | Polycom SoundPoint IP 335 is an example |
|      | Select the phone model                |                                         |
| 7    | MAC Address:                          |                                         |
|      | Enter the MAC address of the IP Phone |                                         |
| 8    | Transport:                            |                                         |
|      | Select UPD                            |                                         |
| 9    | Click Save button                     |                                         |
| 10   | Go to the next table                  |                                         |

#### **Extension Setup**

| 0350        | Austrian 01 inst DV. DVA D1/11 Teach SDAI Teach MD1/ Automat       |
|-------------|--------------------------------------------------------------------|
| Dashboard   | Overview Planes PAS PAO EVITITIUM. Government PSIN Galeways        |
| Setup       | a real a real strongly is contents is considered in a real real to |
| Extensions  | IP Line Settings - IP Line 7                                       |
| Interfaces  | O Go Back                                                          |
| Telephony   |                                                                    |
| Frewall     | Inactive                                                           |
| Network     | SIP Phone Phone Model: Polycom SoundPoint IP 335                   |
| Status      |                                                                    |
| Maintenance | MAC Address: 00 : 04 : 12 : 24 : 5b : aa                           |
|             | Line Appearance: 2                                                 |
|             | Username: locext109                                                |
|             | Pessword: Generate Password                                        |
|             | Transport: UDP v                                                   |
|             | Use Session Timer                                                  |
|             |                                                                    |
|             | Use template: < use default> V                                     |
|             | Enable Hot Desking Capability                                      |
|             | Hot Desking Automatic Logout:                                      |

Step Action Result

| 11 | Navigate to Extensions                                                |                                               |
|----|-----------------------------------------------------------------------|-----------------------------------------------|
| 12 | Click the Extensions tab                                              |                                               |
| 13 | Click the box next to the number to edit<br>Click the <b>Edit</b> tab | Extensions Management-Edit Entry screen opens |
| 14 | Make changes required                                                 |                                               |
| 15 | Procedure completed                                                   |                                               |

#### **Extension Management**

|                                                      | Andrew Marchaeler Andre                                                                                                    |                                                                 |                                                                              | - 10 · · · ·                                                                                                    |                                                              |                                                                      |
|------------------------------------------------------|----------------------------------------------------------------------------------------------------|-----------------------------------------------------------------|------------------------------------------------------------------------------|----------------------------------------------------------------------------------------------------|--------------------------------------------------------------|----------------------------------------------------------------------|
| Unever                                               | Dating Directories Contre                                                                                                    | ences necordings nec                                            | eptonst ALD Authors                                                          | ed Phones                                                                                                    |                                                              |                                                                      |
| board Edensions A                                    | Id Extension Add Multiple Extensions Bul                                                                                                    | kimport                                                         |                                                                              |                                                                                                    |                                                              |                                                                      |
| Extension                                            | ns Management                                                                                                    |                                                                 |                                                                              |                                                                                                    |                                                              | E                                                                    |
| insions                                              |                                                                                                    |                                                                 |                                                                              |                                                                                                    |                                                              |                                                                      |
| Total extensions                                     | count 52                                                                                                    |                                                                 |                                                                              |                                                                                                    |                                                              |                                                                      |
| +Add /Est                                            | Delete /Hide extensions attached to disa                                                                                                    | bled P lines 🖉 Use Epygi SP se                                  | ver                                                                          |                                                                                                    |                                                              |                                                                      |
|                                                      | n 🔻 Disolav Name                                                                                                    | Attached Line                                                   | SIP Address                                                                  | Percentage of System Memory                                                                                                    | External Access                                              | 0                                                                    |
|                                                      |                                                                                                    |                                                                 |                                                                              |                                                                                                    |                                                              |                                                                      |
|                                                      | Attendant                                                                                                    |                                                                 | 00                                                                           | 5% (1 day 21 hour 51 min 14 sec)                                                                                                    |                                                              | 8                                                                    |
| tenance                                              | Attendent                                                                                                    | RIS 1                                                           | 00<br>3038356047                                                             | 5% (1 day 21 hour 51 min 14 sec)<br>5% (1 day 21 hour 51 min 14 sec)                                                                                                    | None                                                         | 8                                                                    |
| tenance                                              | Attendant                                                                                                    | RIS1<br>RIS2                                                    | 05<br>3038256047<br>102                                                      | 5% (1 day 21 hour 51 min 14 sec)<br>5% (1 day 21 hour 51 min 14 sec)<br>5% (1 day 21 hour 51 min 14 sec)                                                                                                    | None<br>None                                                 | 82                                                                   |
| us  Lenance C  S  S  S  S  S  S  S  S  S  S  S  S  S | Attendent Phone 1                                                                                                    | PIS1<br>PIS2<br>IP Line 1                                       | 00<br>3038056047<br>102<br>7206342065                                        | 3% (1 day 21 hour 31 min 14 sec)           5% (1 day 21 hour 31 min 14 sec)           5% (1 day 21 hour 31 min 14 sec)           5% (1 day 21 hour 31 min 14 sec)           64% (3 hour 40 min 5 sec)                                                                                                    | None<br>None<br>None                                         |                                                                      |
| terance C 2000                                       | Attendent Phone 1 Phone 2                                                                                                    | RIS1<br>RIS2<br>Pline1<br>Pline2                                | 00<br>3038056047<br>NG2<br>7206342065<br>154                                 | 5% (1 day 21 hour 51 min 14 sec)<br>5% (1 day 21 hour 51 min 14 sec)<br>5% (1 day 21 hour 51 min 14 sec)<br>5% (1 day 21 hour 51 min 14 sec)<br>0.4% (1 hour 40 min 5 sec)<br>0.4% (3 hour 40 min 5 sec)                                                                                                    | Nore<br>Nore<br>Nore<br>Nore                                 | 23<br>23<br>23<br>23<br>23<br>23                                     |
| tenance C 200                                        | Attendent Phone 1 Phone 2 Phone 3                                                                                                    | RS1<br>RS2<br>Pline1<br>Pline2<br>Pline3                        | 00<br>3030556047<br>102<br>7206342085<br>104<br>7206342083                   | 35. (1 day 21 hour 51 min 14 acc)           35. (1 day 21 hour 51 min 14 acc)           35. (1 day 21 hour 51 min 14 acc)           35. (1 day 21 hour 51 min 14 acc)           0.45. (1 hour 40 min 5 acc)           0.45. (1 hour 40 min 5 acc)           0.45. (1 hour 40 min 5 acc)                                                 | None<br>None<br>None<br>None<br>None                         | 23<br>23<br>23<br>23<br>23<br>23<br>23                               |
| terance                                              | Attenduet Attenduet Prone 1 Prone 2 Prone 3 Prone 4                                                                                                    | RIS1<br>RIS2<br>PLine1<br>PLine2<br>PLine3<br>PLine4            | 80<br>30805647<br>102<br>72054205<br>104<br>72054206<br>106                  | 5%(1 day 21 hour 31 min 14 and)           5%(1 day 21 hour 31 min 14 and)           5%(1 day 21 hour 31 min 14 and)           5%(1 day 21 hour 31 min 14 and)           6%(3 hour 40 min 5 and)           6%(3 hour 40 min 5 and)           6%(3 hour 40 min 5 and)           6%(3 hour 40 min 5 and)           6%(3 hour 40 min 5 and) | None<br>None<br>None<br>None<br>None<br>None                 | 23<br>23<br>23<br>23<br>23<br>23<br>23<br>23<br>23<br>23<br>23<br>23 |
| st C 2 2 2 2 2 2 2 2 2 2 2 2 2 2 2 2 2 2             | Attendent Attendent Phone 1 Phone 2 Phone 3 Phone 3 Phone 3 Phone 3 Phone 3 Phone 4 Phone 3 Phone 4 Phone 4 Phone 4 Phone 4 Phone 4 Phone 4 Phone 4 Phone 4 Phone 4 Phone 4 Phone 4 Phone 4 Phone 4 Phone 4 Phone 4 Phone 4 Phone 4 Phone 4 Phone 4 Phone 4 Phone 4 Phone 4 Phone 4 Phone 4 Phone 4 Phone 4 Phone 4 Phone 4 Phone 4 Phone 4 Phone 4 Phone 4 Phone 4 Phone 4 Ph | RIS1<br>RIS2<br>Pline1<br>Pline2<br>Pline3<br>Pline4<br>Pline 5 | 80<br>3038256547<br>102<br>700534095<br>104<br>700534098<br>105<br>700534094 | 5% (1 day 21 hour 31 min 14 and)<br>5% (1 day 21 hour 31 min 14 and)<br>5% (1 day 21 hour 31 min 14 and)<br>5% (1 day 21 hour 31 min 14 and)<br>6% (3) hour 40 min 5 and)<br>6% (3) hour 40 min 5 and)<br>6% (3) hour 40 min 5 and)<br>6% (3) hour 40 min 5 and)                                                                        | Nore<br>Nore<br>Nore<br>Nore<br>Nore<br>Nore<br>Nore<br>Nore |                                                                      |

#### **Extension Management-Edit Entry**

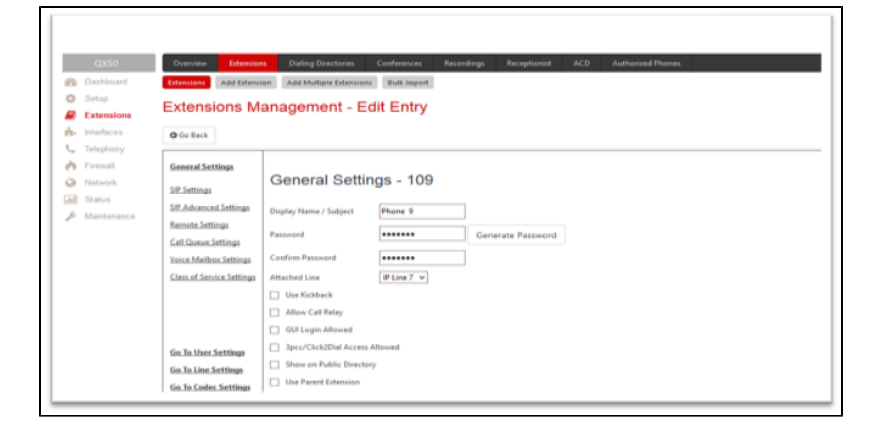

## 2.3 Call Routing Setup

To setup the call routing, follow the step-by-step procedure.

| Step | Action                         | Result                     |
|------|--------------------------------|----------------------------|
| 1    | Navigate to Telephony          |                            |
| 2    | Click the Call Routing tab tab | Call Routing Wizards opens |

| 3 | Under Routing Call Type-Edit Entry        |                                       |
|---|-------------------------------------------|---------------------------------------|
|   | Destination Number Pattern:               |                                       |
|   | Enter 9*                                  |                                       |
| 4 | Description:                              |                                       |
|   | Enter Charter                             |                                       |
| 5 | Check Filter on Source /Modify Caller ID: |                                       |
| 6 | Click the Next button                     | Routing Call Setting-Edit Entry opens |
| 7 | Go to the next table                      |                                       |

#### Call Routing Wizard-Routing Call Type

|               | Overview VolPCamer Call Routing Call Recording NAT Traversal RTP SP Advanced |
|---------------|------------------------------------------------------------------------------|
| 2 Dashboard   | Call Routing Table Call Routing Local AUA Table SP Tunnel Class of Senice    |
| Setup         | Call Pouting Wizard                                                          |
| Extensions    | Call Rodulig Wizard                                                          |
| - interfaces  | O Go Back                                                                    |
| C Telephony   |                                                                              |
| Freval        | Routing Call Type - Edit Entry                                               |
| Network       |                                                                              |
| Status        | Enable Record                                                                |
| 🔑 Maintenance |                                                                              |
|               | Destination Number Pattern: g+ (wildcard supported) Enabler Ker:             |
|               | Humber of Discoulard Sumbols                                                 |
|               | Disaber Key                                                                  |
|               | Prefix El Require Authorization for Enabling/Disabling                       |
|               |                                                                              |

#### Call Routing Wizard-Routing Call Type

| Metric:                                                                       | 10               |      |   |
|-------------------------------------------------------------------------------|------------------|------|---|
| Description:                                                                  | Charter          |      |   |
| Filter on Source / Modify                                                     | Caller ID        |      |   |
| <ul> <li>Set Date/Time Period(s)</li> <li>Set Overall Calling Time</li> </ul> | Limit            |      |   |
| Set Tracing / Debug Opt                                                       | ons on This Rule |      |   |
|                                                                               |                  |      | ^ |
|                                                                               | Previous         | Next |   |

| Step | Action                              | Result |
|------|-------------------------------------|--------|
| 8    | In Routing Call Settings-Edit Entry |        |
|      | Desination Host:                    |        |
|      | Enter the SBC LAN IP address        |        |
| 9    | Under SIP Privacy                   |        |
|      | Click Default Privacy               |        |

7

| 10 | Under Transport Protocol for SIP |                                                  |
|----|----------------------------------|--------------------------------------------------|
|    | Click UDP                        |                                                  |
| 11 | Click the Next button            | Source Filter/ Modify Caller ID-Edit Entry opens |
| 12 | Go to the next table             |                                                  |

#### Call Routing Wizard-Routing Call Settings

| 🥐 epygi       | ✓Pending Logget3in Aa<br>Eventa Administrator (admin) Log                                 |
|---------------|-------------------------------------------------------------------------------------------|
| QK50          | Overview VolP Carrier Call Routing Call Recording NAT Travenal RTP SP Advanced            |
| Dashboard     | Call Routing Table Call Routing Local AAA Table SP Tunnel Class of Service                |
| Setup         | Call Routing Wizard                                                                       |
| Extensions    | Can rooding theard                                                                        |
| B- Interfaces | O Go Back                                                                                 |
| C Telephony   |                                                                                           |
| Freval        | Routing Cail Settings - Edit Entry                                                        |
| Network       |                                                                                           |
| Status        |                                                                                           |
| & Maintenance | Use Edension 🔤 Keep Original Caller Fallover Reason(s)<br>Settings: D. Fallover Reason(s) |
|               | 🖂 Add Ramota Party ID 🛛 💌 None                                                            |
|               | Destination Host 10/70/58.3  Pacticipation Root Fallower Reason(s) Fallower Reason(s)     |
|               | Busy Wrong Number                                                                         |
|               | Usemame System Failure System Failure                                                     |
|               | Pastword Other                                                                            |

#### Call Routing Wizard-Routing Call Settings

| Enable Adhily Timeout Adhily Timeout | © Any                                                                              |
|--------------------------------------|------------------------------------------------------------------------------------|
| Use RTP Prov                         |                                                                                    |
| Naximum Duration (sec):              | BP Privacy     Transport Protocol for SP     messages     Default Privacy     LICE |
| AAA Required:                        | Disable Privacy     O TCP                                                          |
|                                      | Esable Privacy Esable Privacy Session Header                                       |
|                                      | Ouser D                                                                            |
|                                      |                                                                                    |
| Previous                             | Next                                                                               |

| Step | Action                                        | Result                    |
|------|-----------------------------------------------|---------------------------|
| 13   | In Source Filter/ Modify Caller ID-Edit Entry |                           |
|      | For Source Number Pattern                     |                           |
|      | Enter *                                       |                           |
| 14   | Source Type:                                  |                           |
|      | Select PBX                                    |                           |
| 15   | Click the Next button                         | Summary- Edit Entry opens |
| 16   | Go to the next table                          |                           |

#### Source Filter/ Modify Caller ID-Edit Entry

| 💼 epygi       | ✓Pending<br>Events Administrator (admini) Log C                                                                                | ut . |
|---------------|----------------------------------------------------------------------------------------------------|------|
| QXS0          | Overview VolP Carrier Call Routing Call Recording NAT Traversal RTP SIP Advanced                                               |      |
| Dashboard     | Call Routing Table Call Routing Local AAA Table SIP Tunnel Class of Senice                                                     |      |
| Setup         | Call Routing Wizard                                                                                                    | •    |
| Extensions    | O Go Back                                                                                                    |      |
| L Telephony   |                                                                                                    |      |
| A Firewall    | Source Filter / Modity Caller ID - Edit Entry                                                                                  |      |
| Network       |                                                                                                    |      |
| Status        | Source Filter                                                                                                    |      |
| 📕 Maintenance | Source Number Pattern: • (wildcard supported)                                                                                  |      |
|               | Source Type: PBX •                                                                                                    |      |
|               | Cater ID Modification Number of Discarded Symbols: Prefix Prefix Discard Non-Numeric Symbols Display Name: Remove Display Name |      |
|               | Previous Next                                                                                                    |      |

| Step | Action                                   | Result                   |
|------|------------------------------------------|--------------------------|
| 17   | In Summary- Edit Entry                   |                          |
|      | Verify details                           |                          |
| 18   | If the details are correct               |                          |
|      | Go to Step 19                            |                          |
|      | If not click, the <b>Previous</b> button |                          |
|      | to correct                               |                          |
| 19   | Click the Next button                    | Call Routing table opens |
| 20   | Go o the next table                      |                          |

9

| 6     | epygi           |                                    |                           |                     |                 |               | ✓Pending<br>Events | Logged In As:<br>Administrator (admin) | Log Out |
|-------|-----------------|------------------------------------|---------------------------|---------------------|-----------------|---------------|--------------------|----------------------------------------|---------|
|       | QX50            | Overview VolP Carrier Call I       | Routing Call Recording    | NAT Traversal       | RTP 5           | a Advanced    |                    |                                        |         |
| en en | Dashboard       | Call Routing Table Call Routing Li | ocal AAA Table SIP Tunnel | Class of Service    |                 |               |                    |                                        |         |
| 0     | Setup           | Call Routing Wizord                |                           |                     |                 |               |                    |                                        | Help +  |
| R     | Extensions      | Call Routing Wizaru                |                           |                     |                 |               |                    |                                        | ~       |
| ÷.    | Interfaces      | O Go Back                          |                           |                     |                 |               |                    |                                        |         |
| с.    | Telephony       |                                    |                           |                     |                 |               |                    |                                        |         |
| 0     | Firewall        | Summary - Edit Entry               |                           |                     |                 |               |                    |                                        |         |
| 0     | Network         |                                    |                           |                     |                 |               |                    |                                        |         |
| Last  | Status          | During Coll Trace                  |                           | Deutine Cell Cellin |                 |               |                    |                                        |         |
| 1     | Maintenance     | Rooding Call Type                  |                           | Notally Call Setal  | ngo<br>Minana   |               |                    |                                        |         |
|       |                 | Number of Discarded Sumbols:       | 1                         | Keep Original Call  | ungs.           | No            |                    |                                        |         |
|       |                 | Draffy:                            |                           | Add Romote Darts    | an no.          | No            |                    |                                        |         |
|       |                 | Suffix:                            |                           | Destination Most    | 100             | 10 70 59 3    |                    |                                        |         |
|       |                 | Destination Tener                  | oip                       | Destination Post    |                 | 6060          |                    |                                        |         |
|       |                 | Matric:                            | 10                        | Uparnamer           |                 |               |                    |                                        |         |
|       |                 | Description                        | Chadar                    | Transport Protoco   | in face CID:    | 100           |                    |                                        |         |
|       |                 | Description.                       | Change                    | SIP Privacy         | A PAR BEP.      | Default       |                    |                                        |         |
|       | Maturali        |                                    |                           | Use RTP Proxy:      |                 | No            |                    |                                        |         |
|       | Pretaiork       |                                    |                           | Activity Timeout:   |                 | Disabled      |                    |                                        |         |
|       | Maintenance     |                                    |                           | Single Call Durati  | on Limit:       | Disabled      |                    |                                        |         |
|       | Proprior Torrow |                                    |                           | AAA Required:       |                 | AAA disabled. |                    |                                        |         |
|       |                 |                                    |                           | Failover Reason(s   | 4):             | None          |                    |                                        |         |
|       |                 |                                    |                           | Routing Call Sour   | ce Information  |               |                    |                                        |         |
|       |                 |                                    |                           | Discard Non-Num     | eric Symbols:   | No            |                    |                                        |         |
|       |                 |                                    |                           | Source Number P     | attern:         |               |                    |                                        |         |
|       |                 |                                    |                           | Source Type:        |                 | PBX           |                    |                                        |         |
|       |                 |                                    |                           | Caller ID Modifica  | tion            |               |                    |                                        |         |
|       |                 |                                    |                           | Number of Discar    | ded Symbols:    |               |                    |                                        |         |
|       |                 |                                    |                           | Prefix:             |                 |               |                    |                                        |         |
|       |                 |                                    |                           | Routing Call Class  | s Service Infor | mation        |                    |                                        |         |
|       |                 |                                    |                           | Class of Services   |                 |               |                    |                                        |         |
| 1     |                 |                                    |                           |                     |                 |               |                    |                                        |         |
|       |                 |                                    |                           |                     |                 |               |                    |                                        |         |
| 1     |                 |                                    | Previous                  |                     |                 |               | Finish             |                                        |         |

| Step | Action                    | Result                           |
|------|---------------------------|----------------------------------|
| 21   | At the Call Routing Table | The call route entry will appear |
|      | Click the +Add tab        | in the table                     |
| 22   | Procedure completed       |                                  |

#### **Call Routing Table**

|        | epygi                            |     |       |              |                               |                         |                                      |                       |                         |                                                        | ✓Pendir<br>Events | a l<br>Admi         | .ogged In<br>inistrator ( | As: 🕞<br>admin) Log Out |
|--------|----------------------------------|-----|-------|--------------|-------------------------------|-------------------------|--------------------------------------|-----------------------|-------------------------|--------------------------------------------------------|-------------------|---------------------|---------------------------|-------------------------|
|        | QX50                             | •   | veni  | ew Vo        | IP Carrier Call Ros           | ting Call Reco          | rding NAT Traversal                  | RTP SSF               | Advanced                |                                                        |                   |                     |                           |                         |
| ß      | Dashboard                        | Gal | I Rou | ting Table   | Call Routing Loca             | I AAA Table SIP To      | unnel Class of Service               |                       |                         |                                                        |                   |                     |                           |                         |
| ¢<br>8 | Setup<br>Extensions              | Ca  | all I | Routin       | ng Table                      |                         |                                      |                       |                         |                                                        |                   |                     |                           | Help 👻                  |
| ġ.     | Interfaces                       | 5   | how   | Detailed Vie | w>>> Hide disab               | led records             |                                      |                       |                         |                                                        |                   |                     |                           |                         |
| ¢      | Telephony                        |     |       |              |                               |                         |                                      |                       |                         |                                                        |                   |                     |                           |                         |
| 0      | Frewall                          | ØE  | nable | e 🔍 Disab    | le + Add / Edit               | 2] Duplicate 🔋 De       | lete 🛧 Move Up 🗣 Mov                 | e Down 💥 Mo           | veTo                    |                                                        |                   | _                   |                           |                         |
| 0      | Network<br>Status<br>Maintenance | 2   | ID    | State        | Destination<br>Number Pattern | Pattern<br>Modification | Call Settings                        | Failover<br>Reason(s) | Local<br>Authentication | Source Number<br>Pattern/<br>Caller ID<br>Modification | Source<br>Type    | UES /<br>URP        | Metric                    | Description             |
|        |                                  | 8   | 1     | Disabled     | 8*                            | NDS:1                   | SIP<br>sip.epygi.com                 | None                  | No                      | •                                                      | PEX               | URP: Yes            | 10                        | Make SIP call           |
|        |                                  |     | 2     | Enabled      | 777                           |                         | PBX                                  | None                  | No                      |                                                        |                   | URP: No             | 10                        | Call to Extensions      |
|        |                                  |     | 3     | Enabled      | 00                            |                         | PBX                                  | None                  | No                      |                                                        |                   | URP: No             | 10                        | Call To Attendant       |
|        |                                  | Z   | 4     | Enabled      | 9*                            |                         | IP-PSTN<br>10.70.58.3:5060, RNSC: No | None                  | No                      |                                                        | PEX               | UES: 999<br>URP: No | 10                        | Charter                 |

The information contained herein is confidential and should not be disclosed, copied, or duplicated in any manner without written permission from Charter Communications<sup>™</sup>.

10